## CAMPANHA OFERTA BILHETE DE CRIANÇA NA COMPRA DE UM BILHETE DE ADULTO

**Passo 1:** Selecionar a Tipologia de Bilhete de Adulto que pretende adquirir (Passe Weekend/Passe Geral)

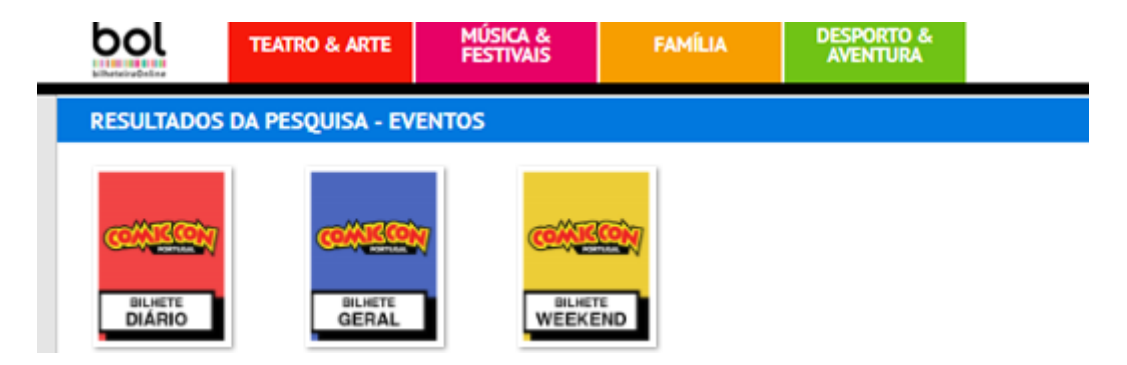

**Passo 2:** Selecionar a quantidade de bilhetes de Adulto pretendida (a campanha é válida apenas para aquisição de bilhetes de Adulto)

| bol                                       | ✓ Gosto 57 m INFO &                   |                        |             |             |           |                     |   |  |  |  |  |
|-------------------------------------------|---------------------------------------|------------------------|-------------|-------------|-----------|---------------------|---|--|--|--|--|
| bilheteiraOnline                          | TEATRO & ARTE                         | MÚSICA &<br>FESTIVAIS  | FAM         | ÍLIA        | DES<br>AV | SPORTO &<br>/ENTURA |   |  |  |  |  |
|                                           |                                       |                        |             |             |           |                     |   |  |  |  |  |
| COMPRAR BILHET                            | ES - 1 - 2 - 3 - 4 - 5 - 6            | » INSCRIÇÃO - CARRINH  | o - Conclu  | SÃO         |           |                     |   |  |  |  |  |
|                                           |                                       |                        |             |             |           |                     |   |  |  |  |  |
| COMIC CON PORT<br>SÁBADO   08 SET         | UGAL 2018   PASSE WEE<br>2018   10:00 | KEND (SÁBADO E DOMII   | NGO)   PASS | EIO MARÍTII | 10 DE A   | lgés   recinti      | 0 |  |  |  |  |
| ESCOLHA OS TIPOS DE INSCRIÇÃO PRETENDIDOS |                                       |                        |             |             |           |                     |   |  |  |  |  |
|                                           |                                       | ADULTO                 |             |             | • 0       |                     |   |  |  |  |  |
|                                           | KI                                    | 05 (6 AOS 12 ANOS INC) |             |             | 0<br>1    |                     |   |  |  |  |  |
|                                           | KI                                    | DS (OFERTA P/ADULTO)   |             |             | 2<br>3    |                     |   |  |  |  |  |
|                                           |                                       |                        | ADIC        | ONAR        | 4         |                     |   |  |  |  |  |
|                                           |                                       |                        | ADIC        |             | 5<br>6    |                     |   |  |  |  |  |
|                                           |                                       |                        |             |             | 7         |                     |   |  |  |  |  |
| ANTERIOR                                  |                                       |                        |             |             | 8<br>9    |                     |   |  |  |  |  |
|                                           |                                       |                        |             |             | 10        |                     |   |  |  |  |  |

**Passo 3:** Terminar o processo de compra e após receção do bilhete de Adulto abrir novamente o site para emissão do bilhete de criança.

**Passo 4:** Escolher a tipologia de bilhete pretendida – Passe Geral/Passe Weekend – tem de corresponder à mesma tipologia do bilhete de adulto

Passo 5: Selecionar o Bilhete de Criança

| bol                                  | Gosto 57 m INFO & RESERVAS 18 20      |                        |                    |            |                   |   |
|--------------------------------------|---------------------------------------|------------------------|--------------------|------------|-------------------|---|
| bilheteiraOnline                     | TEATRO & ARTE                         | MÚSICA &<br>FESTIVAIS  | FAMÍLIA            | DES<br>AV  | PORTO &<br>ENTURA |   |
|                                      |                                       |                        |                    |            |                   |   |
| COMPRAR BILHET                       | ES - 1 - 2 - 3 - 4 - 5 - 6            | » INSCRIÇÃO - CARRINH  | D - CONCLUSÃO      |            |                   |   |
| COMIC CON PORTU<br>SÁBADO   08 SET 2 | JGAL 2018   PASSE WEE<br>2018   10:00 | KEND (SÁBADO E DOMIN   | IGO)   PASSEIO MAR | ÍTIMO DE A | lgés   recinto    | 0 |
| ESCOLHA OS                           | TIPOS DE INSCRIÇÍ                     | ÃO PRETENDIDOS         |                    |            |                   |   |
|                                      |                                       | ADULTO                 |                    | • 0        |                   |   |
|                                      | KI                                    | 05 (6 AOS 12 ANOS INC) |                    | • 0        |                   |   |
|                                      | KI                                    | DS (OFERTA P/ADULTO)   |                    | 0 •        |                   |   |
|                                      |                                       |                        | ADICIONAR          | 0          |                   |   |
|                                      |                                       |                        |                    |            |                   |   |
|                                      |                                       |                        |                    |            |                   |   |
| ANTERIOR                             |                                       |                        |                    |            |                   |   |

Passo 6: Introduzir o código de barras do bilhete de adulto e terminar o processo de compra